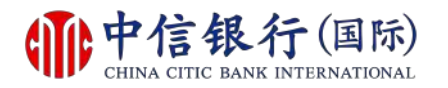

## 步驟 1 - 如何登記及下載信銀國際令牌 App?

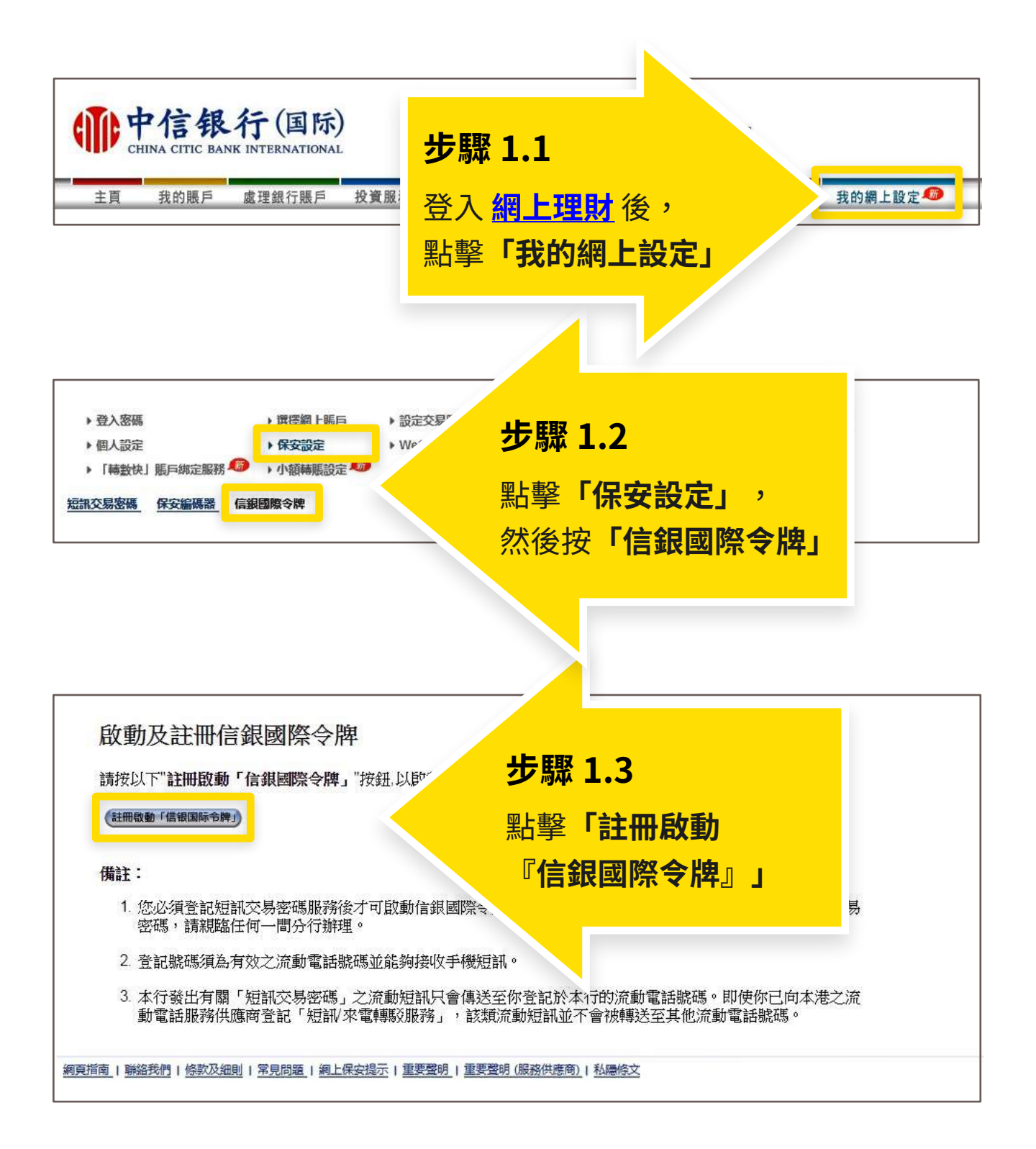

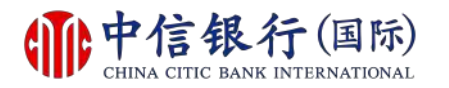

## 步驟 2 - 如何登記及下載信銀國際令牌 App?

| <b>静中信银</b><br>CHINA CITIC BAN                                                       | 行(国际)                                                                           | 捷徑 ✓<br>登出 _ English   随体                                                                                                   |                   |
|--------------------------------------------------------------------------------------|---------------------------------------------------------------------------------|----------------------------------------------------------------------------------------------------|-------------------|
| 主頁 我的賬戶<br>→ 登入密碼<br>→ 個人設定<br>→ 「轉數快」賬戶鄉定服務<br>翻交易密碼 保安編碼器                          | 處理銀行賬戶 投資服務 信用↑<br>) 選擇網上賬戶 → 設定交易限額<br>) 保安設定 → WeChat戶口<br>) 小額轉賬設定<br>信銀國際令牌 | <ul> <li>▶ 貸款 保險 開立戶口 信港通 客戶服務 我的</li> <li>▶ 海外自動櫃員機提款限額 → 已登記之賬戶 → 更改電郵地址</li> <li>鄉定 → 指紋查賬 → CITIC 流動支付 → 信港通</li> </ul> | 9網上設定 🧠           |
| 國際令牌狀態<br>1.請前往Apple App store E<br>Available on<br>App Sto<br>Cet it on<br>Google p | 成功註冊<br>d Google Play Store 下载信銀國際令牌應用程<br>the<br>pre                           | <sup>式。</sup><br>步驟 2                                                                                                    |                   |
| 如安卓流动设备没有Googl                                                                       | <b></b>                                                                         | 利用手機掃描二維碼或<br>App Store 或 Google I<br>下載「信銀國際令牌」)                                                                           | 到<br>Play<br>應用程式 |

如安卓流動設備沒有 Google Play,請<mark>按此下載</mark>。

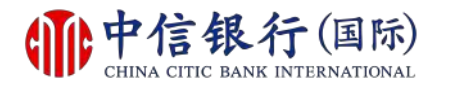

### 步驟 3 - 如何登記及下載信銀國際令牌 App?

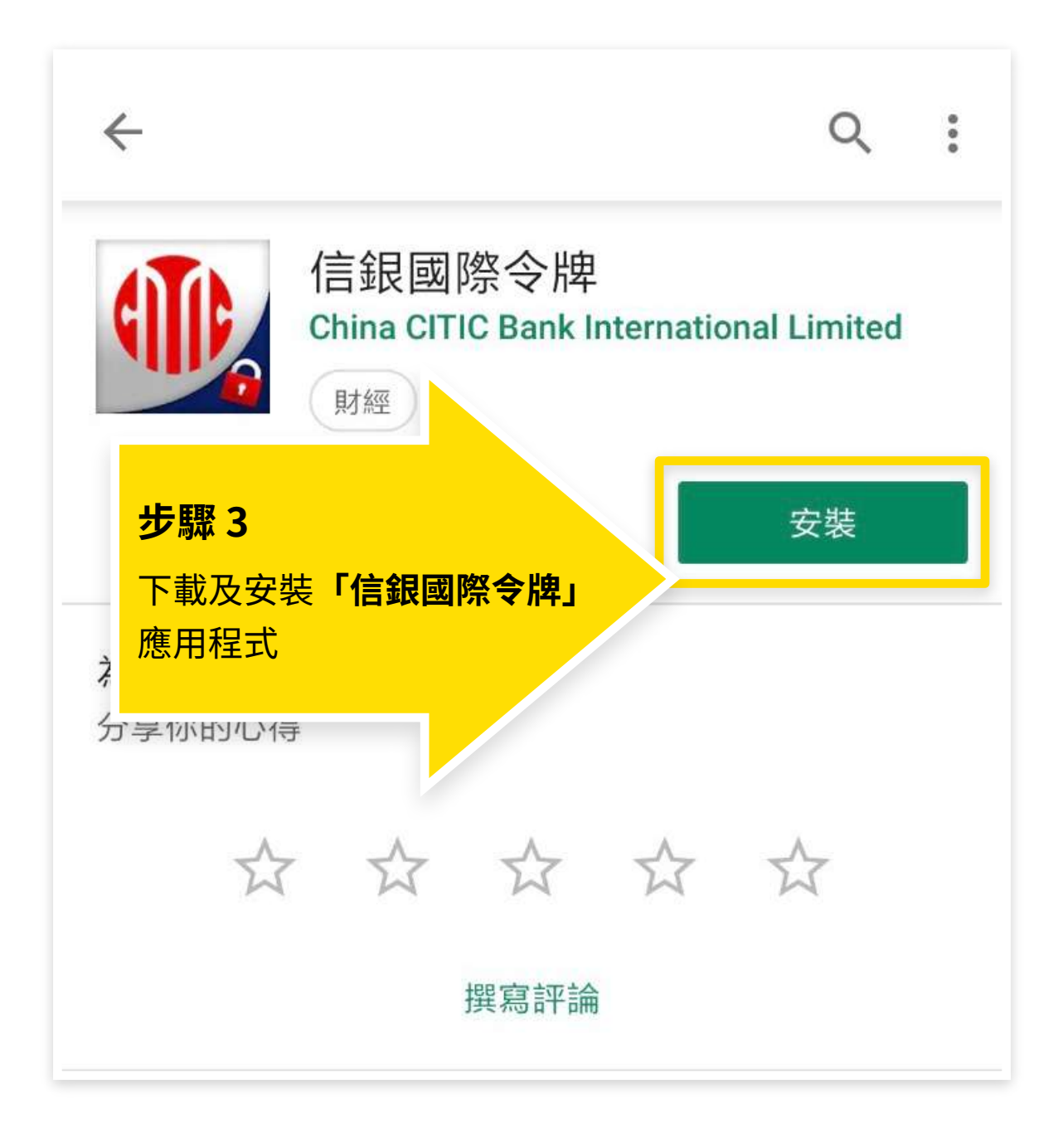

如安卓流動設備沒有 Google Play,請<mark>按此下載</mark>。

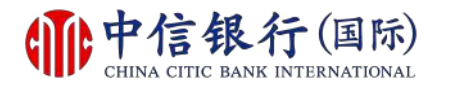

## 步驟 4 - 如何登記及下載信銀國際令牌 App?

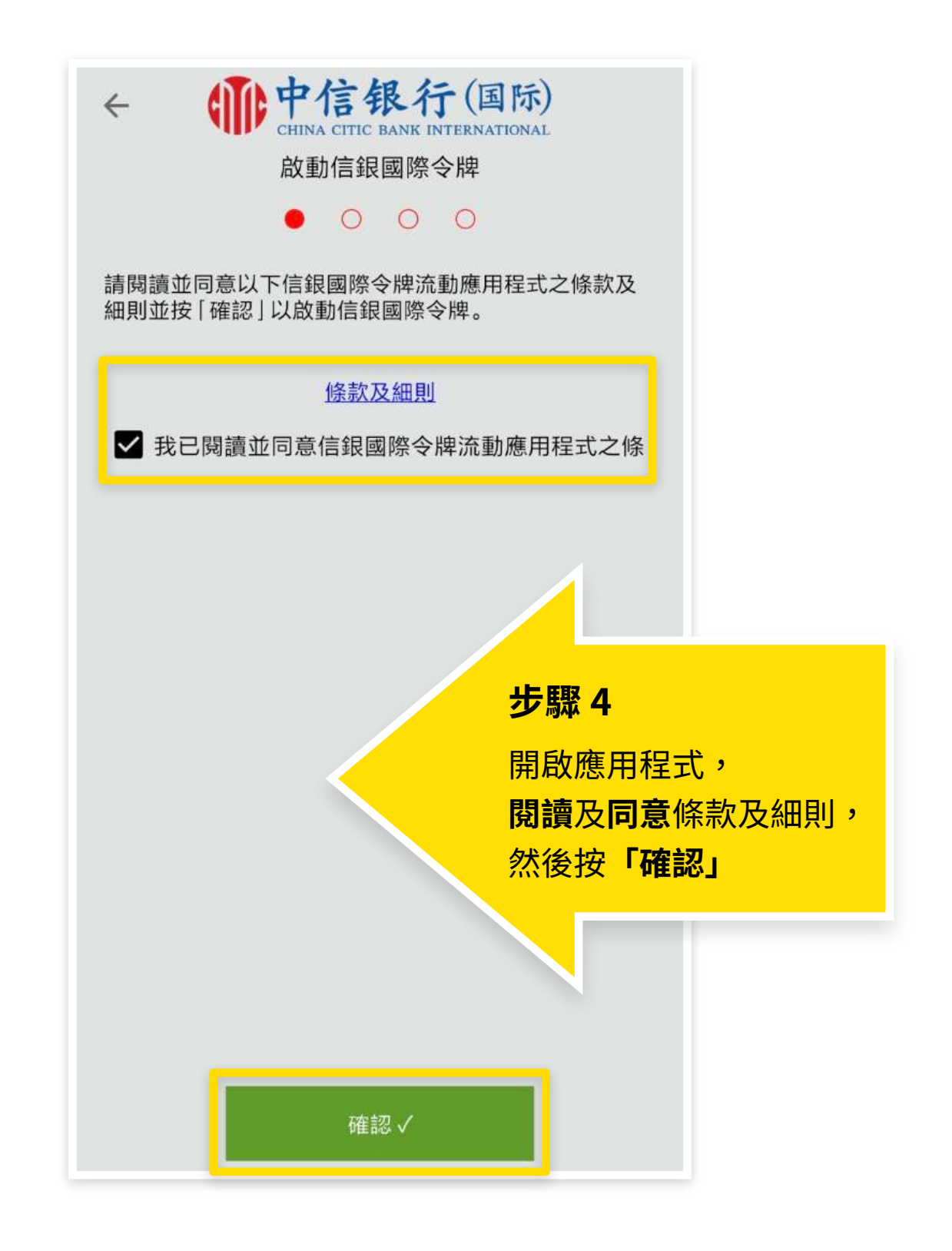

更新於: 14/03/2019

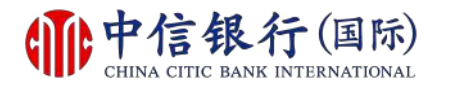

### 步驟 5 - 如何登記及下載信銀國際令牌 App?

| ← ● ● ● ● ● ● ● ● ● ● ● ● ● ● ● ● ● ● ● | <mark>銀行(国际)</mark><br>BANK INTERNATIONAL<br>認際令牌 |  |  |  |
|-----------------------------------------|---------------------------------------------------|--|--|--|
| 網上理財用戶名稱                                | 用戶名稱                                              |  |  |  |
| 身分證明文件/護照/商業登<br>記證之首4位字母或數字            | <sup>复</sup> 例如:A123                              |  |  |  |
| 出生日期                                    | 月月/日日                                             |  |  |  |
| 裝置名稱                                    |                                                   |  |  |  |
| <b>5 野歌 5</b><br>輸入所需資料, 然後<br>按「確認」    |                                                   |  |  |  |
| 請先登入網上理財或CITIC流動理財登記信銀國際令<br>牌服務。       |                                                   |  |  |  |
| 確                                       | 認 ✓                                               |  |  |  |

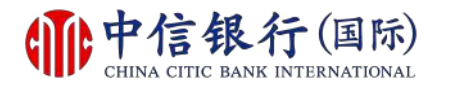

### 步驟 6 - 如何登記及下載信銀國際令牌 App?

| ●<br>CHINA CITIC<br>啟動信銀<br>○<br>○                                                | <b>银行(国际)</b><br>BANK INTERNATIONAL<br>國際令牌<br>● ○ |  |  |  |
|-----------------------------------------------------------------------------------|----------------------------------------------------|--|--|--|
| 短訊交易密碼                                                                            | 8位數字                                               |  |  |  |
| Pictury<br>1.有關「短訊交易密碼」之流動短訊只會傳送至您<br>於本行登記的流動電話號碼。<br>2.如您還未收到流動短訊,請<br>按此 重新發送。 |                                                    |  |  |  |
| 確調                                                                                | ₩ ~                                                |  |  |  |

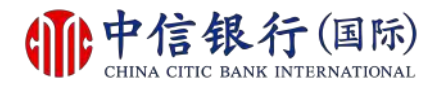

### 步驟 6 - 如何登記及下載信銀國際令牌 App?

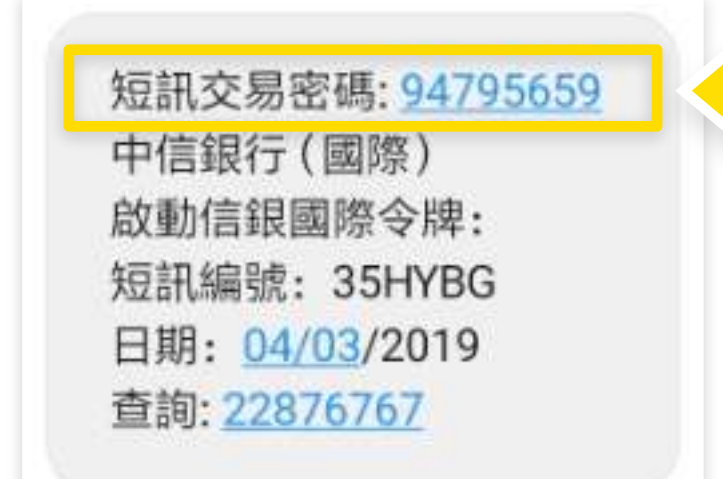

**步驟 6.2** 收到短訊交易密碼

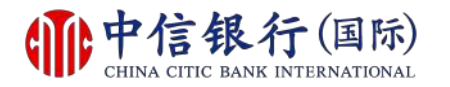

# 步驟 6 - 如何登記及下載信銀國際令牌 App?

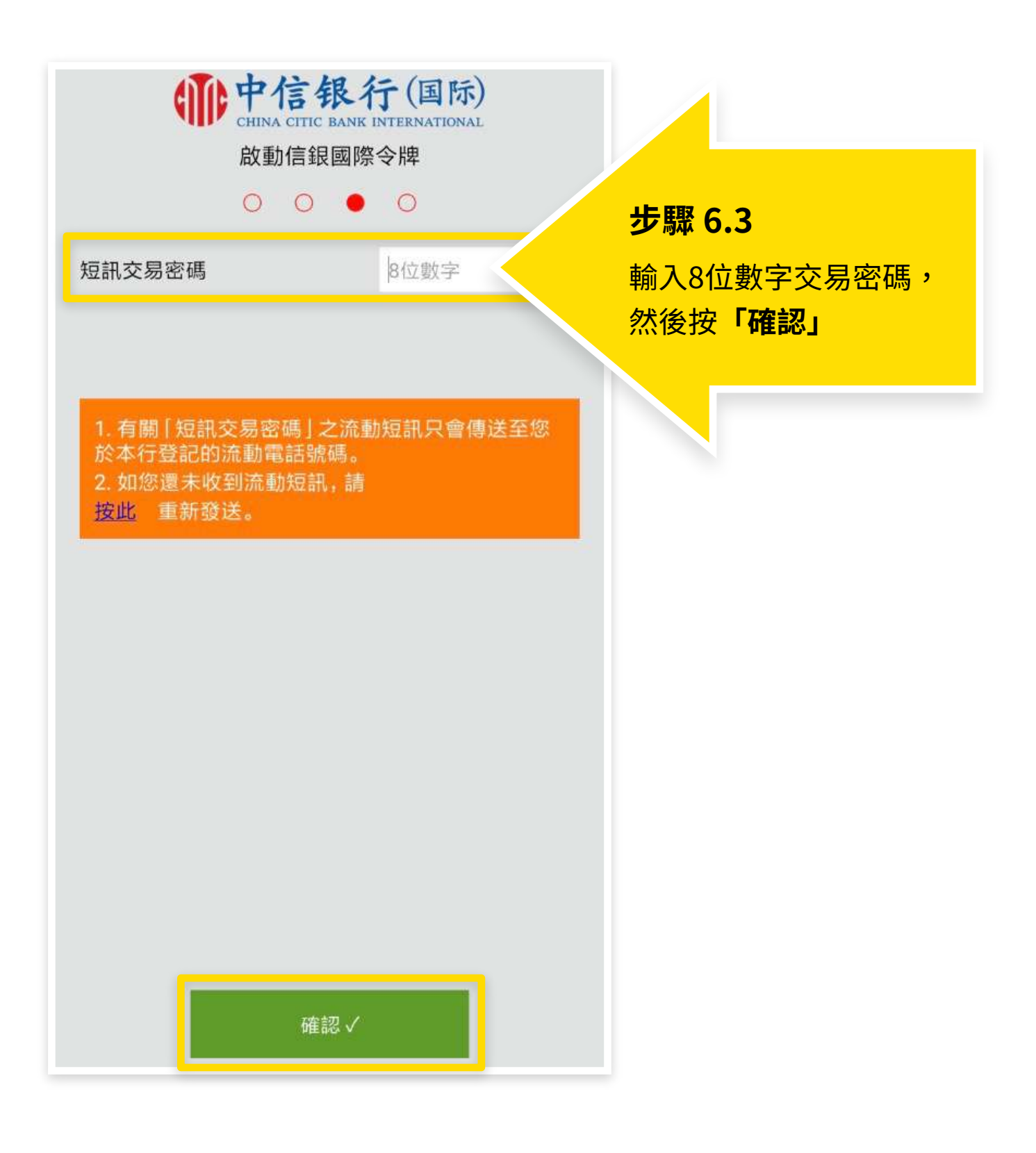

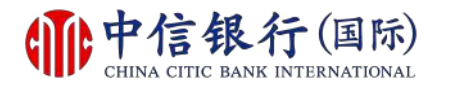

# 步驟 7 - 如何登記及下載信銀國際令牌 App?

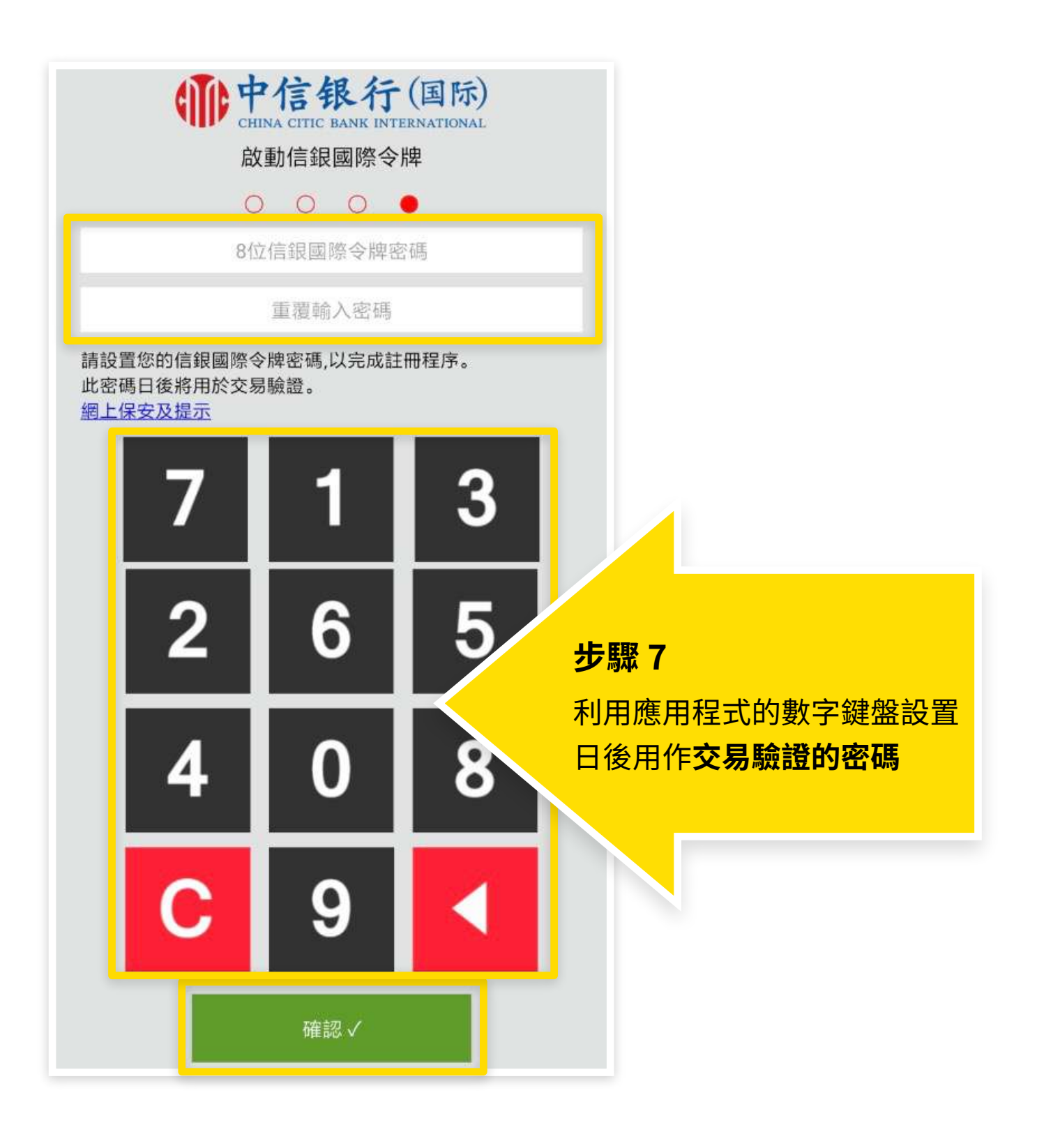

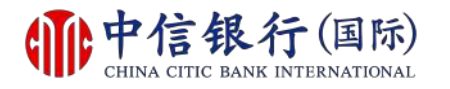

### 如何登記及下載信銀國際令牌 App?

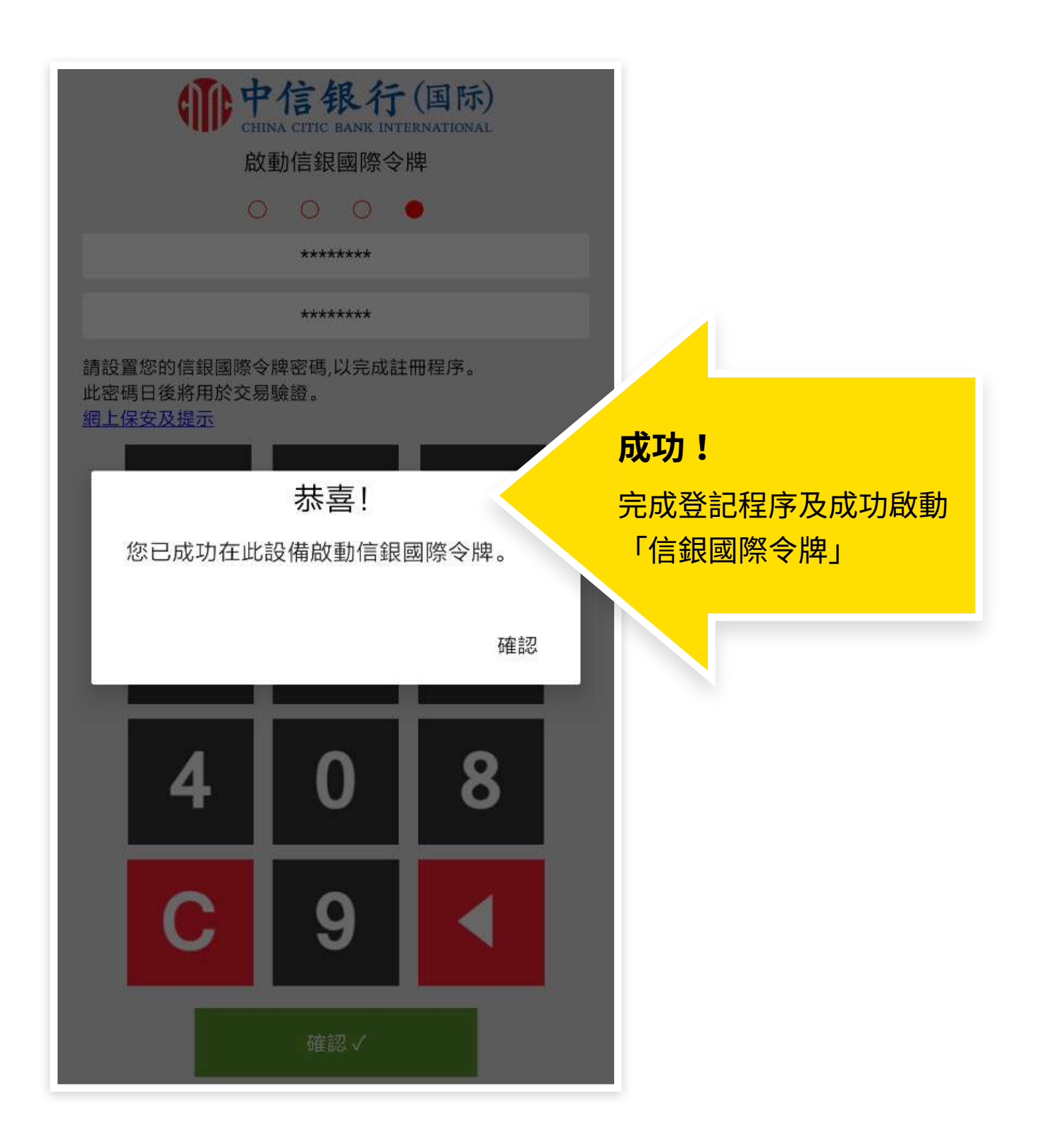